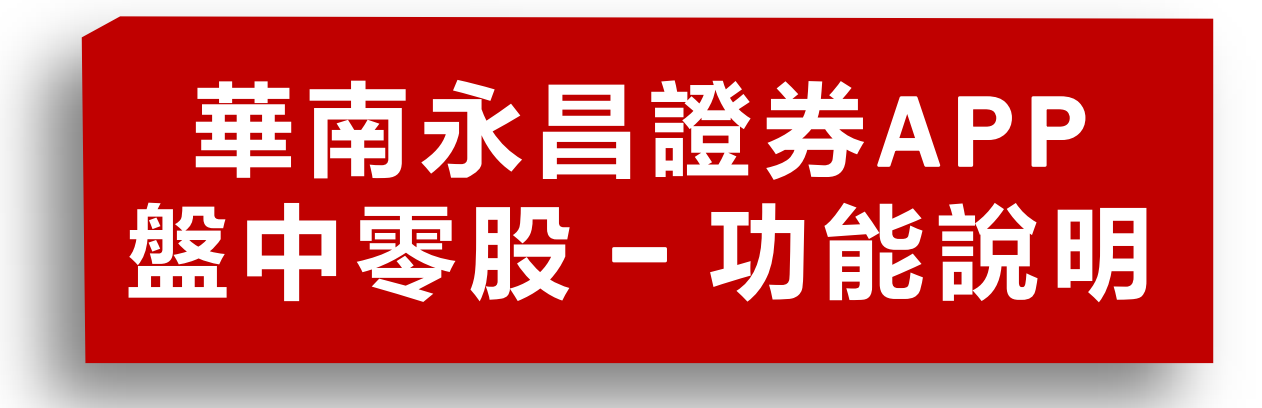

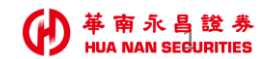

### 華南永昌證券APP【零股下單\_獨立選單】

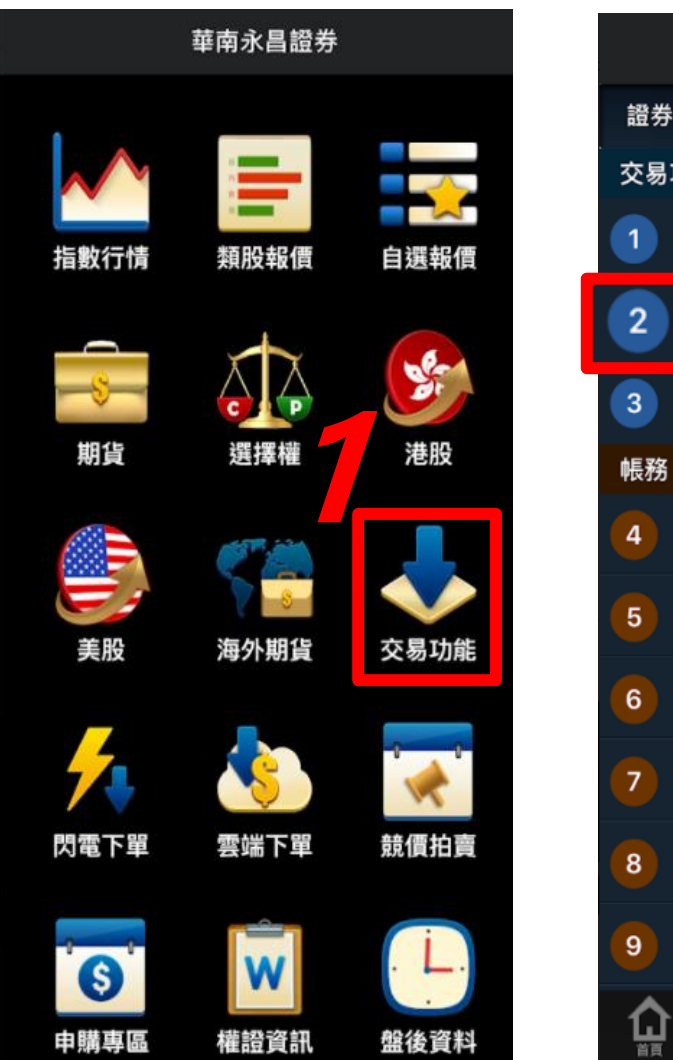

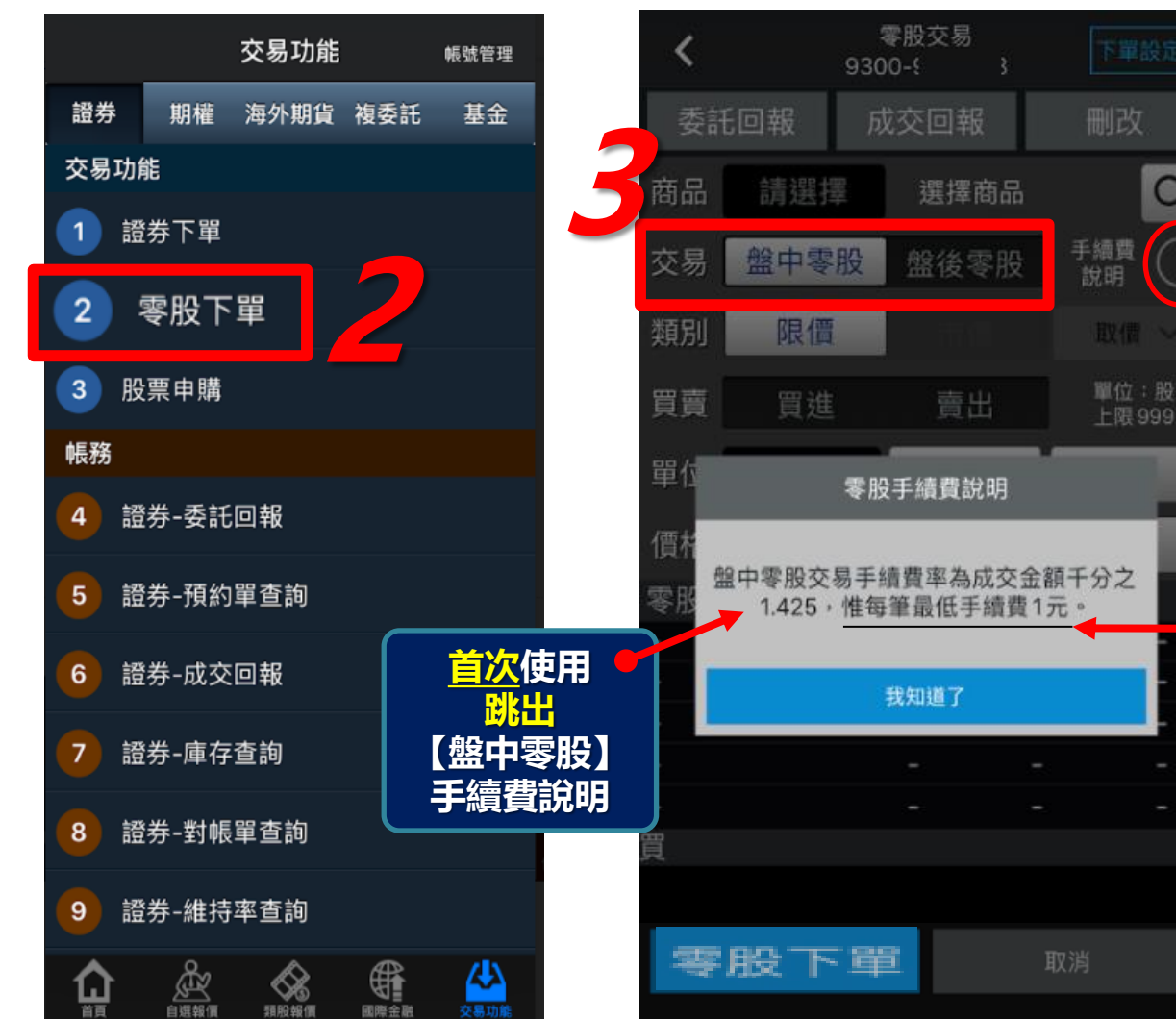

交易功能>零股下單>預設「盤中零股」

「盤後零股」 並可切換

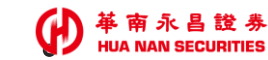

Q

# 華南永昌證券APP【首次\_請先簽署注意事項】

首次「盤中零股」交易,須先簽署【盤中零股交易-注意事項】
位置:交易功能>線上證券簽署>盤中零股交易注意事項

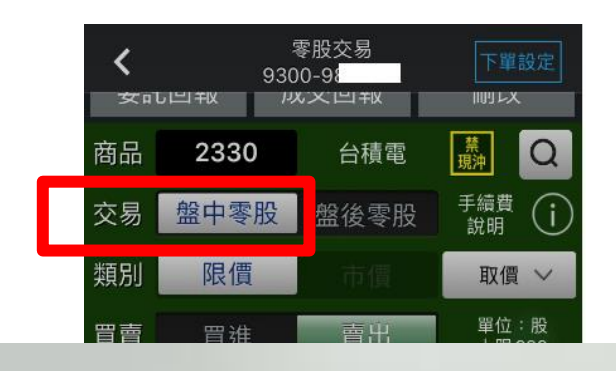

#### 訊息

代碼:139,未簽署盤中零股交 易注意事項。請您前往[交易功 能>證券線上簽署]簽署"盤中零 股交易注意事項!

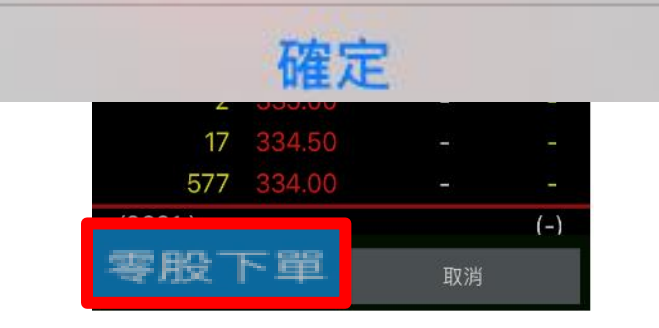

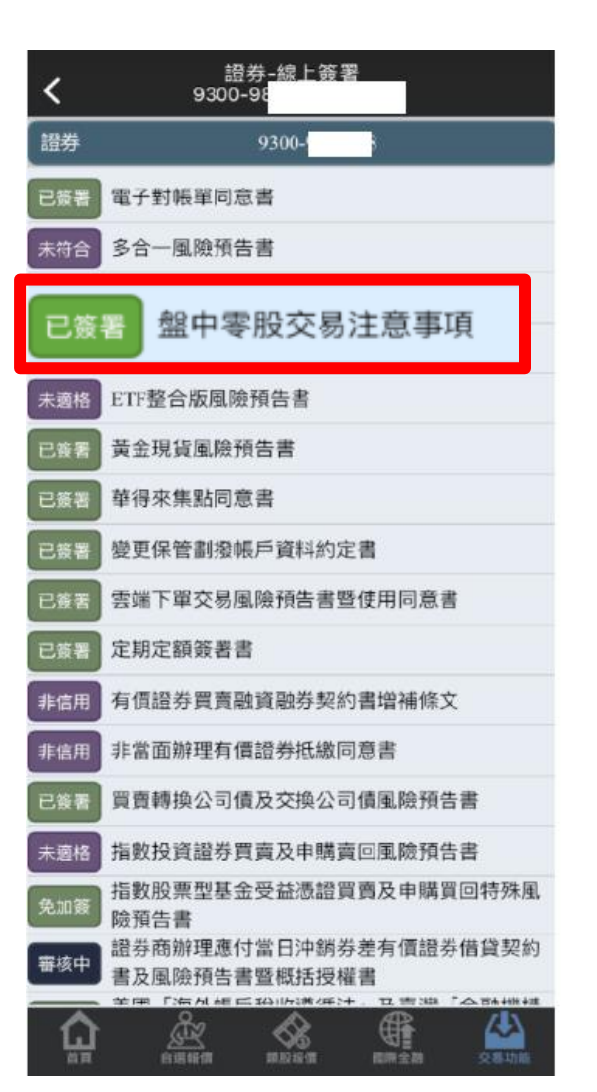

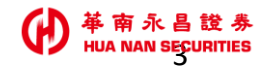

# 華南永昌證券APP【盤中零股\_下單/主動回報】

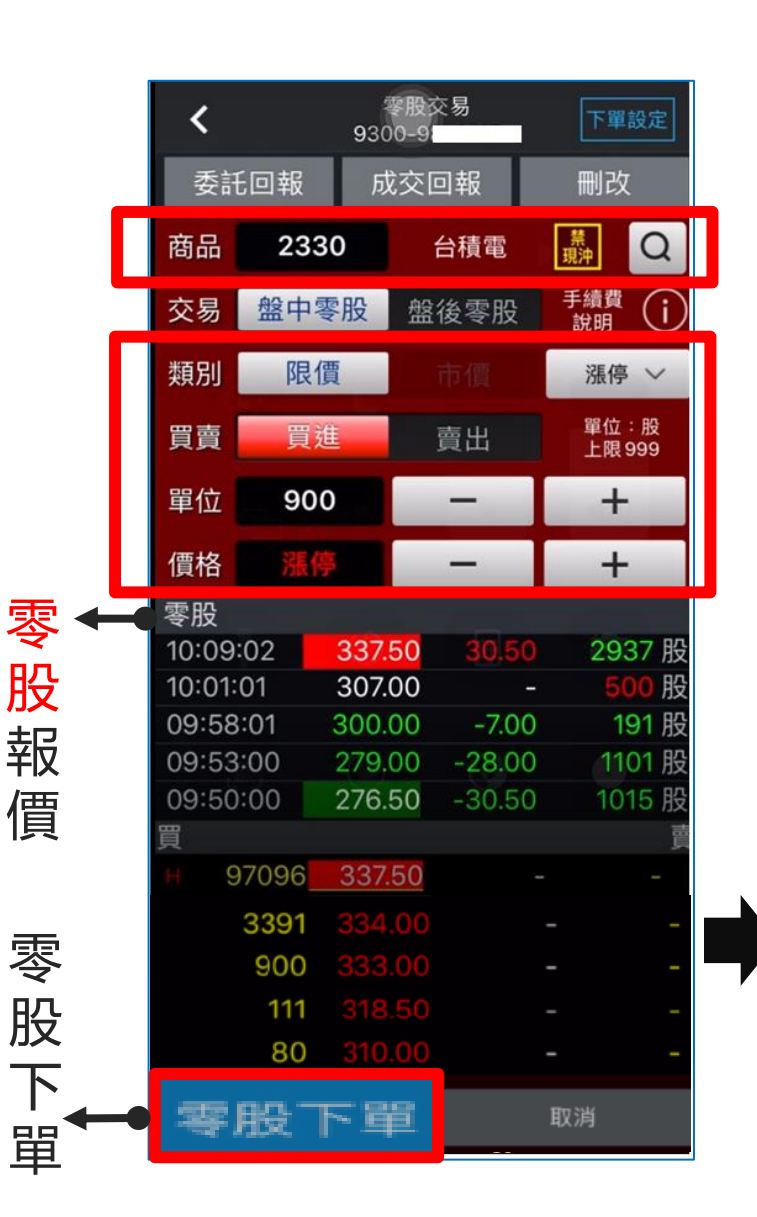

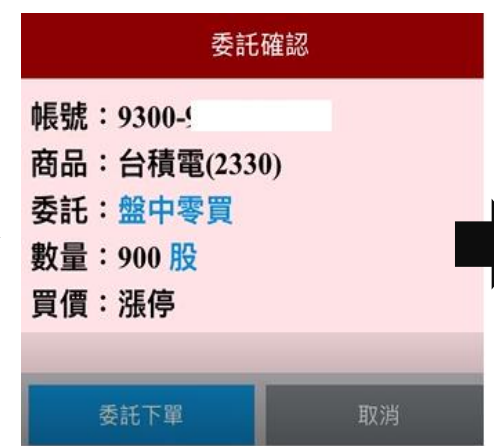

**台**新

成

|                  |            | 1          | 4   |       | 令儿    | Z           |         |
|------------------|------------|------------|-----|-------|-------|-------------|---------|
| 積電 (233<br>(盤中單反 | 30)        | 中零股        | 曹出  | 3股2   | 76.50 | 00 🕯        | 楆       |
| 積電 (23<br>委託 (盤  | 330)<br>中單 | 盤中零<br>成功) | 股   | 買進900 | 股 33  | 7.50        | 00      |
| 華南金 (2<br>段      | 880)       | 17.55(     | 005 | 〒 現股  | 買進    | 成交          | 3       |
|                  | 委討         | E回報        | 反   | 交回報   |       | 刪改          |         |
|                  | 商品         | 請選擇        | 睪   | 選擇商   | 品     |             | Q       |
|                  | 交易         | 盤中零        | 股   | 盤後零   | 股     | F續費<br>說明   | i       |
|                  | 類別         | 限價         |     |       |       | 取價          | $\sim$  |
|                  | 買賣         | 買進         |     | 賣出    |       | 單位:<br>上限 9 | 股<br>99 |
|                  | 單位         | 輸入單        | 位   | _     |       | +           |         |
|                  | 價格         | 輸入價        | 格   | -     |       | +           |         |
|                  | 零股         |            |     |       |       |             |         |
|                  | -          |            |     |       |       |             |         |
|                  | -          |            |     |       |       |             |         |
|                  |            |            |     |       |       |             | -<br>直  |
|                  |            |            |     |       |       |             |         |
|                  |            |            |     |       |       |             |         |
|                  |            |            |     |       |       |             |         |
|                  | (0)        |            |     |       |       |             | (0)     |
|                  |            |            |     |       |       |             |         |
|                  |            | 零股下單       |     |       | 耳又注   | 肖           |         |
|                  |            |            |     |       | ₩ 南 6 | k昌t         | 登券      |

เท

HUA NAN SECURITIES

요소 나는 공동 마자

### 華南永昌證券APP【盤後零股下單】

### 位置1:交易功能>零股下單

|               | <      |       | 930 | 零股交<br>)0-98 | いある   | 下單設定               |  |  |
|---------------|--------|-------|-----|--------------|-------|--------------------|--|--|
|               | 委討     | E回報   | þ.  | 战交回          | 回報    | 刪改                 |  |  |
|               | 商品     | 28    | 380 | ŧ            | 薛南金   | <b>業</b><br>現沖 Q   |  |  |
|               | 交易     | 盤中    | □零股 | 盤征           | 後零股   | 手續費 (j)<br>說明      |  |  |
|               | 類別     | 類別 限價 |     | ī            |       | 平盤 ~               |  |  |
|               | 買賣     | ļ     | 〕進  | Ī            | 賣出    | 單位:股<br>上限 999     |  |  |
|               | 單位     | 8     | 00  | -            |       | +                  |  |  |
|               | 價格     | भ     | 盤   | —            |       | +                  |  |  |
|               | 零股     |       |     |              |       |                    |  |  |
| - 客 ∩         | :01:58 |       | 23. | 90           | 2.15  | <mark>200</mark> 股 |  |  |
|               | 0:58   | :58   | 23. | 90           | 2.15  | <mark>900</mark> 股 |  |  |
| <b>月文</b> (1) | 20:10  | :54   | 23. | 90           | 2.15  | 11 股               |  |  |
| 鉛             | 17:49  | :42   | 23. | 90           | 2.15  | 182 股              |  |  |
| +1X           | 17:46  | :42   | 23. | 90           | 2.15  | 999 股              |  |  |
| 價             | 買      |       |     |              |       | 賣                  |  |  |
|               |        | 10    | 22  | .25          | 23.90 | 107 H              |  |  |
|               |        | 224   | 21  | .75          | -     | -                  |  |  |
|               |        | 5     | 21  | .00          | -     | -                  |  |  |
| æпл           |        | 2     | 19  | .65          | -     | _                  |  |  |
| 苓胶〈           | R      | 46    | 19  | .60          | -     | -                  |  |  |
| ト単            | 辜      | 股     | 下马  | E            | I     | 取消                 |  |  |

| 委託確認                                                      |    |
|-----------------------------------------------------------|----|
| 帳號:9300-91<br>商品:華南金(2880)<br>委託:盤後零買<br>數量:800股<br>買價:平盤 |    |
| 現價:23.9<br>委託下單                                           | 取消 |

| 位 | 置2     | :交      | 易耳        | 力自         | נָּ<  | 登考         | 下聞         | <u>目</u>              |           |
|---|--------|---------|-----------|------------|-------|------------|------------|-----------------------|-----------|
|   | <      |         | )<br>930  | 證券交<br>0-9 | 易     | न          | 單設定        |                       |           |
|   | 委訊     | 〔<br>回報 | ស         | 交回         | 報     | 刪          | 改          |                       |           |
|   | 商品     | 28      | 80        | 華          | 南金    | 買賣4<br>現沖† | Q          |                       |           |
|   | 交易     | 整       | 股         | 離          | 後     | 盤後         | 零股         |                       |           |
|   | 類別     | 限       | 價         | ī          |       | 漲          | 停 ~        |                       |           |
|   | 買賣     | 買       | 進         |            | 夏出    | 單位:<br>上限9 | 股<br>99    |                       |           |
|   | 單位     | Ę       | 5         |            | -     |            | +          |                       |           |
|   | 價格     | 漲       | 停         |            | -     |            | +          |                       |           |
|   | 整股     | 5       |           |            |       |            |            | 75.67                 |           |
|   | 11:15: | 10      | 19.       | 60<br>60   | -2.15 |            | 2 張        | 奎                     |           |
|   | 10:53  | :23     | 19.<br>19 | 60<br>60   | -2.15 |            | □ 坂<br>2 張 | 股                     |           |
|   | 09:40  | :00     | 19.       | 60         | -2.15 |            | 15 張       | 共已                    |           |
|   | -      |         |           | -          | -     |            | -          |                       |           |
|   | 買      | _       |           |            |       |            | 賣          | 價                     |           |
|   |        | 2       | 21        | .00        |       | -          |            |                       |           |
|   |        | 1       | 19.       | .70        |       | -          |            |                       |           |
|   |        | -       |           | -          |       | -          | -          |                       |           |
|   |        |         |           |            |       | -          |            |                       |           |
|   |        | -       | -         |            |       | -          |            | 南东县龄                  | 美         |
|   |        | 下間      | E         |            |       | 取消         |            | 用 小 日 記<br>NAN SECURI | ップ<br>NES |

# 華南永昌證券APP【零股改量/委託回報】

• 盤中零股/盤後零股,提供「改量」。(交易所無提供改價)

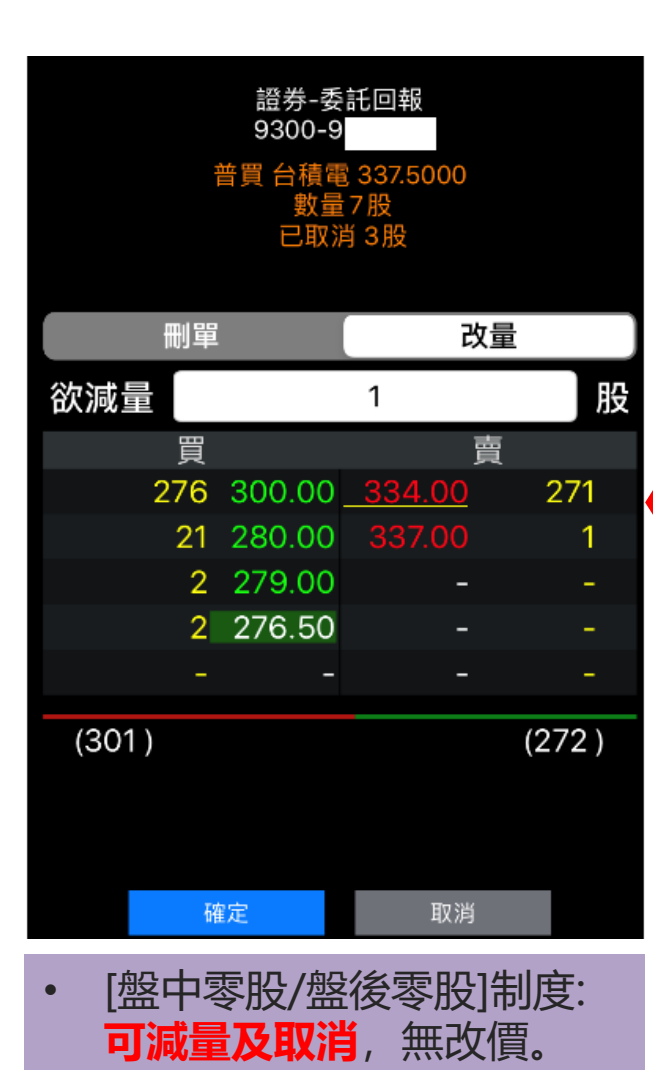

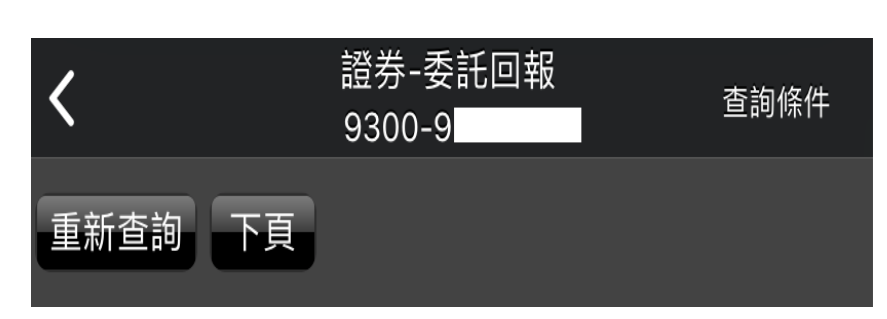

#### 筆數:27(頁次 1/3)

|    | (   | ,         |      |     |     |          |       |                    |                |
|----|-----|-----------|------|-----|-----|----------|-------|--------------------|----------------|
| 刪改 | 商品  | 委託狀態      | 盤別   | 交易別 | 條件  | 委託價格     | 委託股數  | 取消股數               | 成交股數           |
| 刪改 | 台積電 | 委託成功      | 盤中零股 | 普賣  |     | 337.5000 | 20    | 0                  | 0              |
| 刪改 | 台積電 | 部份成交,其餘刪除 | 盤中零股 | 普買  |     | 337.5000 | 10    | 4                  | 6              |
| 刪改 | 基米  | 預約中       | 興櫃   | 普買  |     | 20.0000  | 6     | 0                  | 0              |
| 刪改 | 基米  | 預約中       | 興櫃   | 普買  |     | 50.0000  | 3,000 | 0                  | 0              |
| 刪改 | 華南金 | 已改量       | 盤後零股 | 普買  |     | 19.6000  | 7     | 2                  | 0              |
| 刪改 | 華南金 | 已取消(全部)   | 盤後零股 | 普買  |     | 21.7500  | 6     | 6                  | 0              |
| 刪改 | 華南金 | 委託成功      | 盤後零股 | 普買  |     | 23.9000  | 5     | 2                  | 0              |
| 刪改 | 中信金 | 已取消(全部)   | 普通   | 普買  | ROD | 22.0000  | 5,00  | 華南永<br>HUĄ(NARI SE | 設券<br>CURITIES |
|    |     |           |      |     |     | 1        | 1     | 1                  |                |

### 華南永昌證券APP【零股-成交回報】

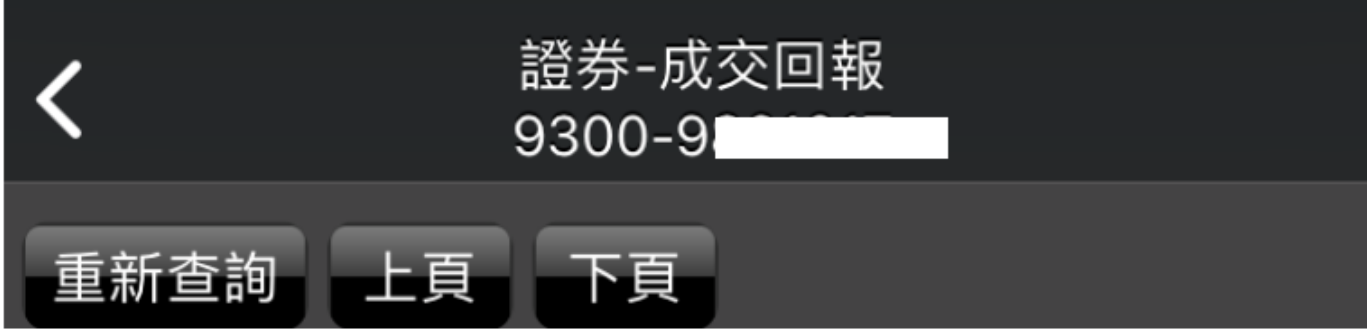

總成交股數:29,143

筆數:26(頁次 2/3)\_\_\_\_\_

| 功能 | 商品     | 盤別   | 交易別  | 委託條件 | 成交均價  | 成交股數  | 委託書號  | 筆數 |
|----|--------|------|------|------|-------|-------|-------|----|
| 明細 | 華南金    | 盤中零股 | 普賣   | ROD  | 23.9  | 30    | N0023 | 1  |
| 明細 | 台積電    | 盤後零股 | 普賣   | ROD  | 337.5 | 6     | N0077 | 1  |
| 明細 | 台積電    | 普通   | 現沖先賣 | ROD  | 337   | 1,000 | N0016 | 1  |
| 明細 | 台積電    | 盤後   | 普賣   | ROD  | 307   | 1,000 | N0088 | 1  |
| 明細 | 元大台灣50 | 盤後   | 普買   | ROD  | 92.85 | 1,000 | N0087 | 1  |

• 盤別: 盤中零股/盤後零股

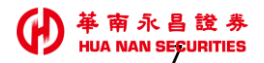

# 華南永昌證券APP【類股報價>零股專區1】

• 提供「零股排行」、「零股-自選商品報價」

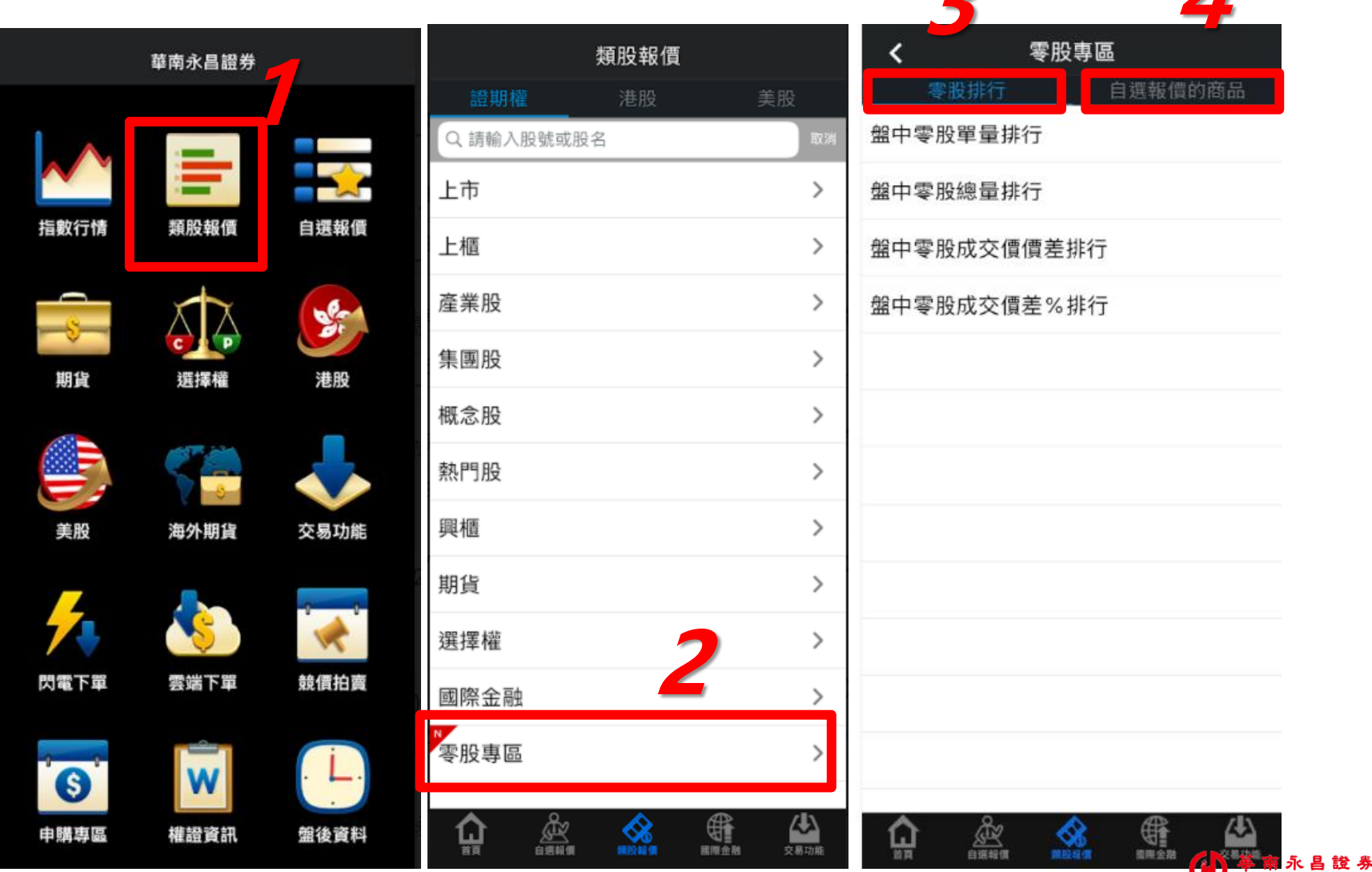

# 華南永昌證券APP【類股報價>零股專區 2】

#### • 類股報價>零股專區>零股排行

|              | 軍量         | 腓行         |                  |             | 總量         | 非行         |       |              | 價差          | 排行            |        | 1            | 賈差 %            | 排行       | ŕ                |
|--------------|------------|------------|------------------|-------------|------------|------------|-------|--------------|-------------|---------------|--------|--------------|-----------------|----------|------------------|
| <            | ▲ 盤中<br>單量 | 零股 ▼<br>排行 |                  | <           | ▲ 盤中<br>總量 | 零股 ▼<br>排行 |       | <            | ▲ 盤中零<br>價價 | 『股成交 ▼<br>差排行 |        | <            | ▲ 盤中零股<br>交價差%排 | 成<br>〒 ▼ |                  |
| ▶商品          | 零股成交       | 零股漲跌       | 零股幅度             | ▶ 商品        | 零股成交       | 零股漲跌       | 零股幅度  | ▶ 商品         | 零股成交        | 零股漲跌          | 零股幅度   | ▶ 商品         | 零股成交            | 零股漲跌     | 零股幅度             |
| 富邦R1         | 16.24      | -          |                  | 中環          | 10.10      | -          | -     | 原相<br>(3227) | 355         | -39           | 9.90%  | 華新           | 12.60           | -1.40    | 10.00%           |
| 聚陽           | 149.50     | -          |                  | 元大台灣<br>50  | 102.10     | +9.25      | 9.96% | 精華生技<br>醫療   | 117.00      | -12.50        | 9.65%  | 兆豐金          | 27.40           | -3.00    | 9.87%            |
| 世界           | 29.1       | -          |                  | 年興          | 23.85      | +2.15      | 9.91% | 茂訊電腦<br>有限公司 | 89.4        | -9.9          | 9.97%  | 旺宏           | 29.70           | -3.25    | 9.86%            |
| 類比科          | 275        |            |                  | 友華          | 41.10      | +0.05      | 0.12% | 旺宏           | 29.70       | -3.25         | 9.86%  | 中興電          | 20.00           | -1.40    | 6.54%            |
| 潤泰新          | 46.25      | -          |                  | 久大資訊<br>服務  | 78.60      | +7.10      | 9.93% | 兆豐金          | 27.40       | -3.00         | 9.87%  | 彰銀           | 20.65           | -2.25    | 9.83%            |
| 聯電           | 16.00      | +0.80      | 5.26%            | 元大美債<br>20年 | 40.00      | -          | -     | 艾訊           | 49.95       | -5.55         | 10.00% | 006205       | 30.79           | -        |                  |
| 元大美債<br>20 年 | 40.00      | -          |                  | 鴻松          | 16         | +0.6       | 3.90% | 006205       | 30.79       | -             | -      | 艾訊           | 49.95           | -5.55    | 10.00%           |
| 奧斯特          | 31.15      | -          |                  | 台積電         | 337.00     | +30.00     | 9.77% | 欣興           | 41.75       | -4.60         | 9.92%  | 茂訊電腦<br>有限公司 | 89.4            | -9.9     | <b>9.97</b> %    |
| 全家           | 51.10      | -          |                  | 大立光         | 4435.00    | -          | -     | 台泥           | 42.00       | +0.20         | 0.48%  | 華夏           | 19.50           | -2.15    | 9.93%            |
| 永日           | 15.60      | -          |                  | 台泥          | 42.00      | +0.20      | 0.48% | 中興電          | 20.00       | -1.40         | 6.54%  | 欣興           | 41.75           | -4.60    | <b>9.92</b> %    |
| 金麗科          | 193        | -          |                  | 遠紡          | 30.00      | +0.05      | 0.17% | 彰銀           | 20.65       | -2.25         | 9.83%  | 原相<br>(3227) | 355             | -39      | 9.90%            |
| 良維           | 26.3       | -          |                  | 神腦          | 30.95      | -          | -     | 華新           | 12.60       | -1.40         | 10.00% | 精華生技<br>醫療   | 117.00          | -12.50   | 9.65%            |
|              |            |            | <b>公</b><br>交易功能 |             |            |            | 交易功能  |              |             |               | 交易功能   |              |                 | 國際金融     | <b>公</b><br>交易功能 |

 并 南 永 昌 證 券 HUA NAN SECURITIES

# 華南永昌證券APP【類股報價>零股專區 3】

#### • 類股報價>零股專區>零股 - 自選報價商品

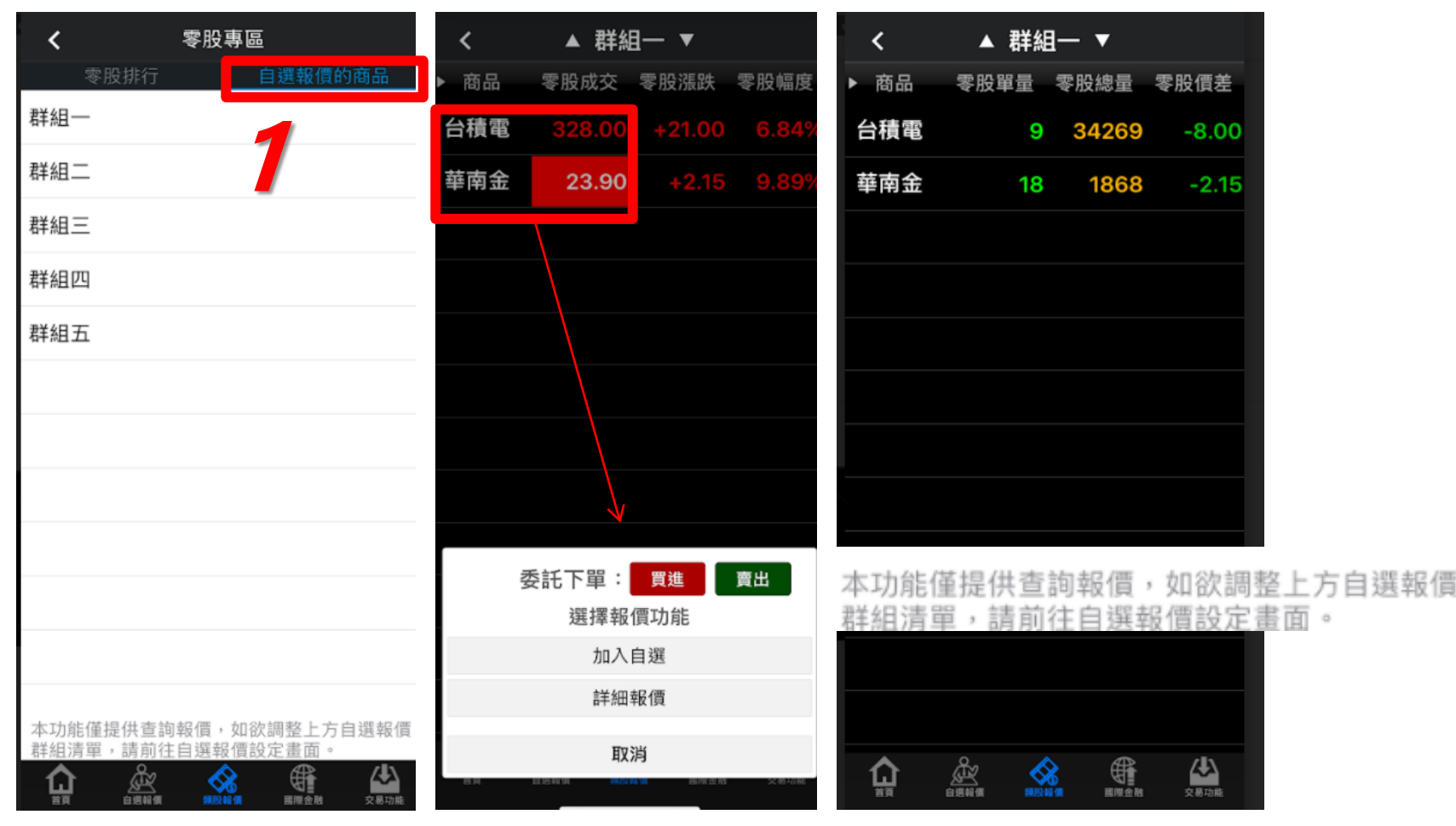

- 欲維護自選股,請至「自選報價」進行編輯。
- 同整股機制,商品左側依照證交所當下提供的個股狀況顯示(試撮/緩漲試撮/緩跌試撮)
- 如零股不支援則不顯示,亦顯示股號欄位。
- 欄位順序固定, 無提供(欄位編輯)修改。

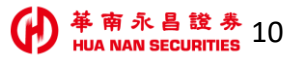

## 華南永昌證券APP【類股報價>零股專區 4】

• 【零股】報價,提供「五檔、明細、走勢、分價」。

| 7:19                   |                    |                   |       |             | 4G                  | •              | 7:19                        |        |
|------------------------|--------------------|-------------------|-------|-------------|---------------------|----------------|-----------------------------|--------|
| <                      |                    | ∢ 台               | 積電    |             | + =                 | ≣              | <                           |        |
| 307.(                  | 00                 | 單<br>總 2          | 141 J | ፪進<br>7.00  | ₹<br>337            |                | 307.0                       | 90 單   |
| 2330 <b>:</b><br>詳細    | 五檔                 |                   | 新聞    | 10/20<br>警示 | 零月                  | <b>设 </b> ‡⊧   | -(-)<br>2330 <b>:</b><br>詳細 | 五檔     |
| 五檔                     | B                  |                   | 走勢    |             | 價                   | <b>(i)</b>     | 五檔                          | 明細     |
| ₹股成交價 (a)              |                    | 單(股)              |       | 整股現價        | (b) <mark>30</mark> | 07.00          | 時間                          | 買進     |
|                        | 337.00<br>0(9.77%) | 總(股)              | 30066 | )           | a) -3               | 0.00           | 盤後                          | 337.50 |
| 咭問                     | 21:30:06           | '<br>± ≡          | 重山    | न्द्रीर्द्र | 留景                  | (昭公)           | 18:30:45                    | 323.00 |
| <sup>11</sup> 可回<br>般後 | 貝2                 | ± ا               | 3.11  | 10.X        | 甲里                  | (水)<br>788     | 18:19:44                    | 320.00 |
| 18·30·45               | 307                |                   | 37.00 | 337.00      |                     | 110            | 18:16:44                    | 330.00 |
| 18-10-14               | 320                |                   | 36.00 | 320.00      | ,<br>               | 178            | 17:19:38                    | 320.00 |
| 10.19.44               | 820                | .00 0.            | 50.00 | 。<br>一面     | / 1                 | 170            | 17:07:37                    | 320.00 |
|                        | 贝<br>3             | 323.00            | 337   | 具<br>.00.   | 852                 | 2              | 16:52:36                    | 320.00 |
| 2                      | 267                | 320.00            | 337   | 50          | 1'                  | 1 н            | 16:49:36                    | 330.00 |
| 1/                     |                    | 200.00            |       |             |                     |                | 16:38:35                    | 308.00 |
| 14                     | 105                | 308.00            |       |             |                     | -              | 16:30:34                    | 330.00 |
|                        | 2                  | 307.50            | C     |             |                     | -              | 16:27:34                    | 330.00 |
| 12                     | 243                | 307.00            | C     | -           |                     | -              | 16:22:33                    | 330.00 |
| (2920)                 | )                  |                   |       |             | (863                | 3)             | 16:19:33                    | 334.00 |
|                        | 自選報                | <b>2 《</b><br>佩 頬 | 設報價   | 國際金融        | 交易功                 | <b>)</b><br>か能 |                             | 自選報價   |

| ŀ       | 7:19         |        |        |                      | 4G 🔲             |
|---------|--------------|--------|--------|----------------------|------------------|
|         | <            |        | 台積電    |                      | + ≡              |
| 7       | 307.0        | 90 単   | 141    | 買進                   | 賣出               |
| J       | -(-)         | 統      | 2091 3 | 07.00                | 337.00           |
| #       | 2330 ·<br>詳細 | 五權分    | 價 新聞   | <b>10/20</b><br>  警示 | 21:30:00<br>零股 # |
| D       | 五檔           | 明細     | 走勢     |                      | 價 ()             |
| 00      | 時間           | 買進     | 賣出     | 成交                   | 單量(股)            |
| 00      | 盤後           | 337.50 | -      | 337.50               | 1788             |
| π.,     | 18:30:45     | 323.00 | 337.00 | 337.00               | 119              |
| र)<br>⊿ | 18:19:44     | 320.00 | 336.00 | 320.00               | 178              |
| 0       | 18:16:44     | 330.00 | 336.00 | 330.00               | 5                |
| 8       | 17:19:38     | 320.00 | 336.00 | 320.00               | 1                |
| 0       | 17:07:37     | 320.00 | 336.00 | 320.00               | 5                |
|         | 16:52:36     | 320.00 | 330.00 | 320.00               | 1554             |
| н       | 16:49:36     | 330.00 | 336.00 | 330.00               | 5                |
|         | 16:38:35     | 308.00 | 336.00 | 308.00               | 1009             |
|         | 16:30:34     | 330.00 | 336.00 | 330.00               | 23               |
|         | 16:27:34     | 330.00 | 336.00 | 332.50               | 1011             |
|         | 16:22:33     | 330.00 | 336.00 | 330.00               | 999              |
|         | 16:19:33     | 334.00 | 336.00 | 336.00               | 1                |
|         |              | 自選報價   | 類股報價   | 國際金融                 | 交易功能             |

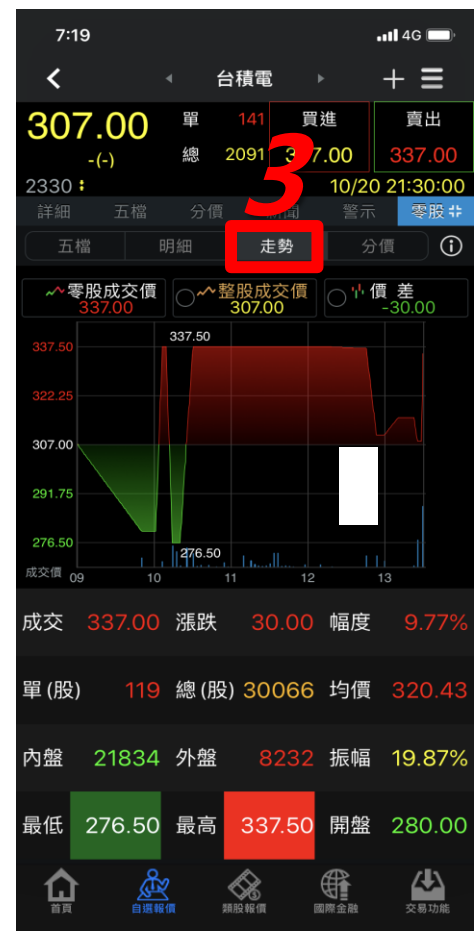

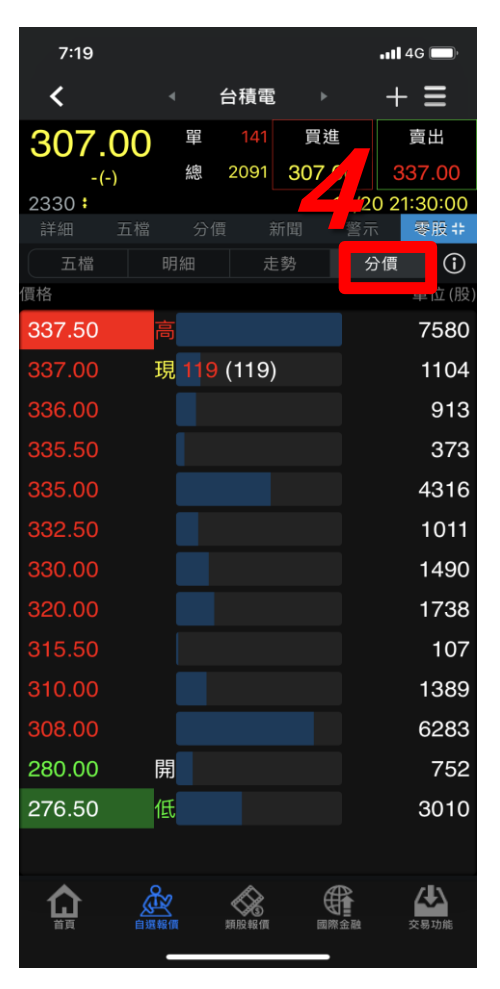

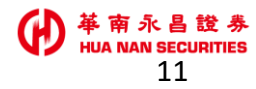

### 華南永昌證券APP【整股報價>零股】

#### ■ 自選報價>整股報價(任選股票),提供【零股】五檔、明細、走勢、分價。

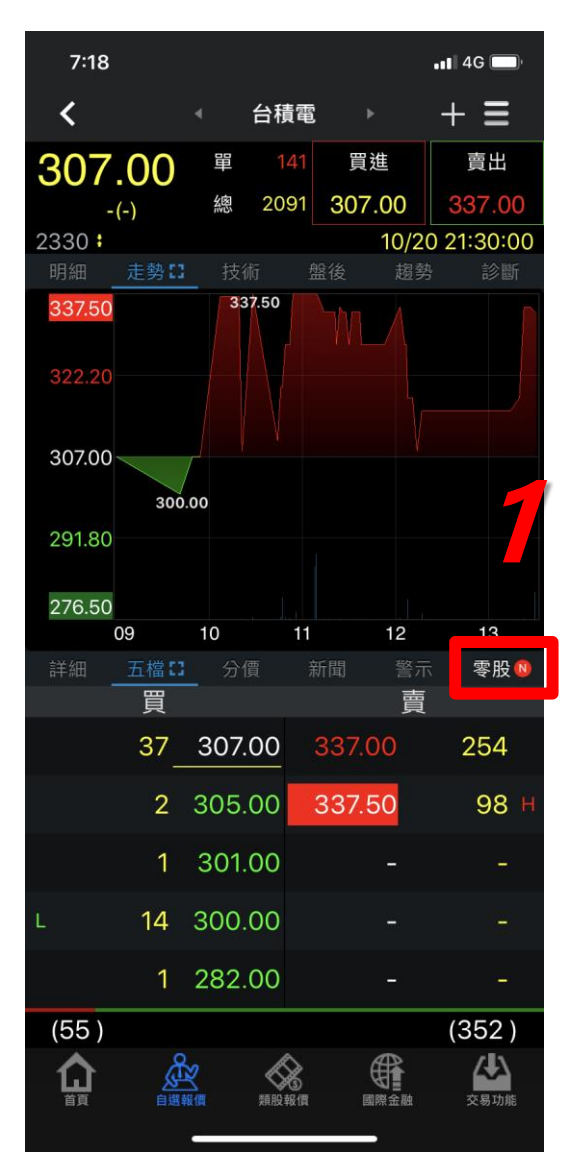

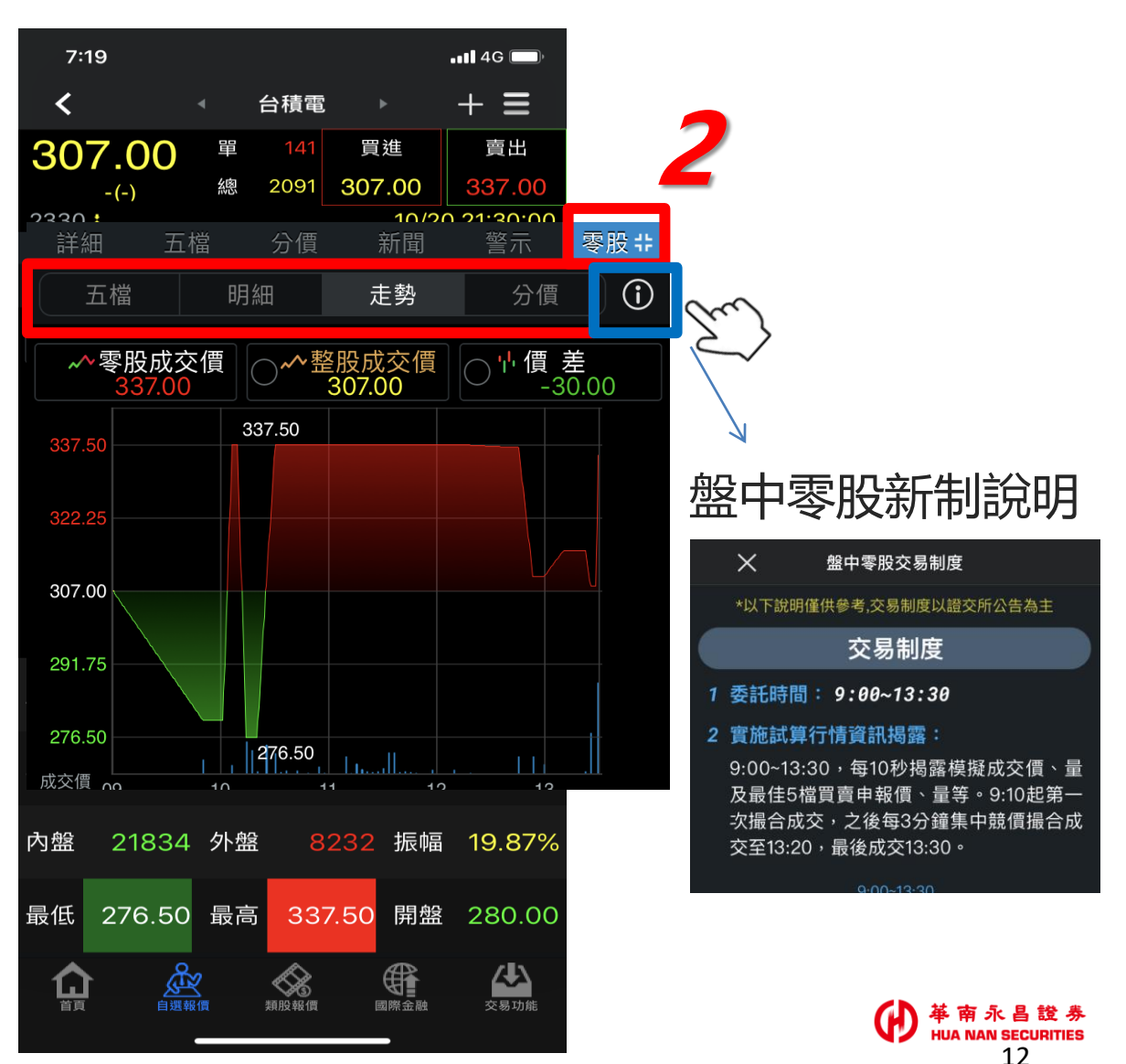

## 華南永昌證券APP【零股報價>下單入口】

#### 零股特色功能

全新五檔、明細、走勢、分價

#### 五檔報價

自動切換成交、試撮價格資訊

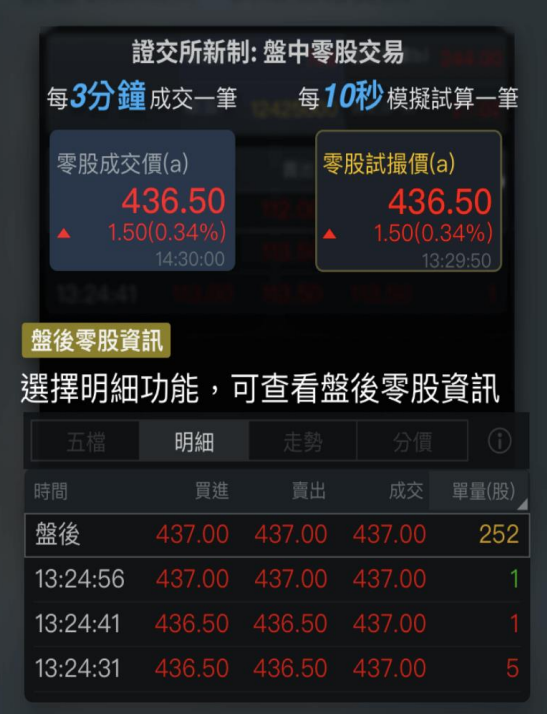

. .

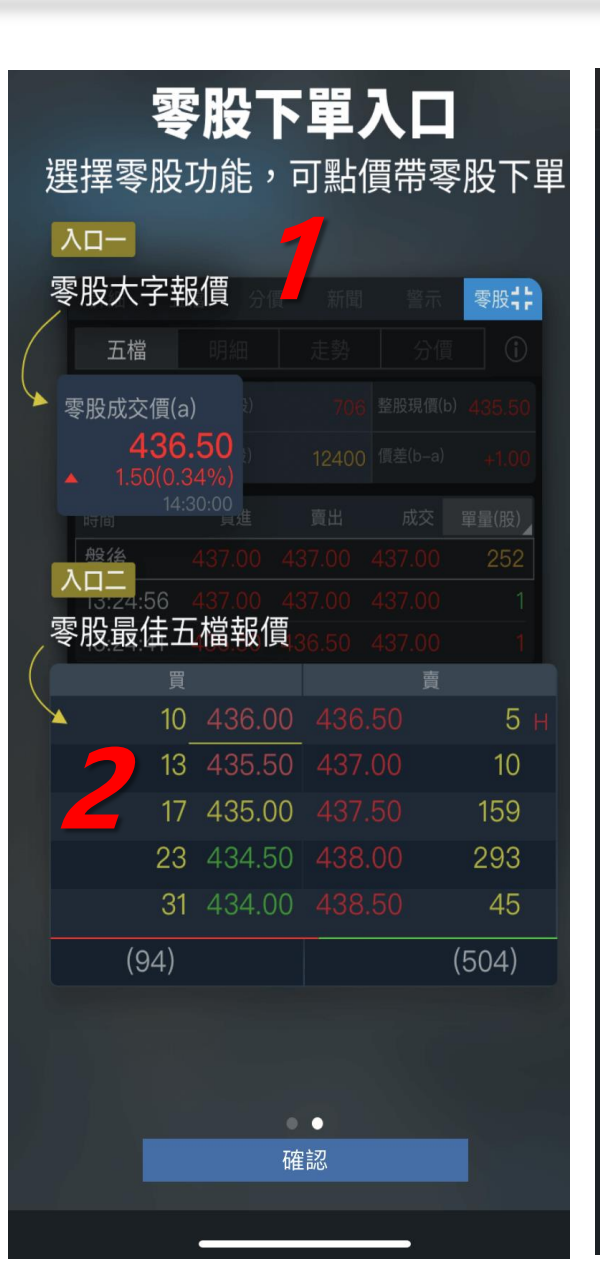

![](_page_12_Figure_7.jpeg)

# 華南永昌證券APP【零股報價\_舊版報價】

• 舊報 報價畫面

![](_page_13_Figure_2.jpeg)

![](_page_13_Figure_3.jpeg)

| <          | 台積電    |                | +  | ≡    |
|------------|--------|----------------|----|------|
| 台積電[233    | :0]    | â              | K  | *    |
| 15:53:38 價 | 3      | 830.00         | +2 | 3.00 |
| 委託         | 下單: 買進 |                | 賣出 |      |
|            | 選擇報價功能 | 能              |    | _    |
|            | 綜合報價   |                |    |      |
|            | 走勢報價   |                |    |      |
|            | 五檔價量   |                |    |      |
|            | 分時明細   |                |    |      |
|            | 零股報價   |                |    |      |
|            | 警示設定   |                |    |      |
|            | 分價量表   |                |    |      |
|            | 技術線圖   |                |    |      |
|            | 個股新聞   |                |    |      |
|            | 基本資料   |                |    |      |
|            | 均線趨勢   |                |    |      |
|            | 財務診斷   |                |    |      |
|            | 取消     |                |    |      |
| 0.4 E284   | ▲ 測設報賃 | USE FOR SECTOR | ~  | 破功略  |

14

## 華南永昌證券APP【零股報價\_單視窗】

- 單視窗 報價畫面
- 系統設定>看盤模式:單視窗

| <                             | 系統設定                      | 登出系統 |
|-------------------------------|---------------------------|------|
| 生物辨識輔                         | 亅助登入                      | >    |
| <b>看盤模式</b><br><sup>單視窗</sup> | NEW                       | >    |
| 推播設定<br>已開啟                   |                           | >    |
| <b>主動回報</b><br>是否顯示主動         | 的回報訊息                     |      |
| <b>背景登出時</b><br>單位:分鐘,最)      | <b>f間</b><br>大999,最小10    | 30   |
| 報價欄位誃                         | 定                         | >    |
| <b>螢幕恆亮樽</b><br>手機螢幕恆亮        | <b>其式開關</b><br>E模式開啟      |      |
| <b>K棒顯示開</b><br>報價清單畫面        | <b>關</b><br>面品左方顯示或是關     |      |
| <b>內外盤比顯</b><br>報價清單畫面        | <b>頁示開關</b><br>面商品下方顯示或是關 |      |
| <b>股名顯示該</b><br>報價變動股名        | <b>と定</b><br>A顯示色塊提醒      |      |
|                               | Å 🖇 🤀                     |      |

![](_page_14_Picture_4.jpeg)

URITIES

## 華南永昌證券APP【零股報價-<mark>雙視窗</mark>】

雙視窗 報價畫面 •

![](_page_15_Figure_2.jpeg)

| <                |              | 4 f   | 台積電 |         |          | + ≡      |   |
|------------------|--------------|-------|-----|---------|----------|----------|---|
| 330              | .00          | 뫪     |     | 買注      | 進        | 賣出       |   |
| 23.00            | (7.49%)      | 總     | 284 | 329     | .50      | 330.00   |   |
| 2330 :           |              |       |     |         | 10/23    | 16:01:16 | 5 |
|                  | 走勢[]         | 技術    |     |         | 趨勢       |          |   |
| 337.50           | 3            | 37.50 | -   |         |          |          |   |
| 322.20           |              |       |     |         |          |          |   |
| 307.00           |              |       | 300 | 0.00    |          |          |   |
| 291.80<br>276.50 |              |       |     |         |          |          |   |
|                  | 09           | 10    | 11  |         | 12       | 13       |   |
| 詳細               | 五檔           |       |     |         |          | 零股®      |   |
| 五檔               | Ę            | 月細    |     | 勢       | 分白       | 1        |   |
| P股試擁價(;          | »)<br>333.00 | 單(股)  |     | 1       | 整股現價(    |          |   |
|                  |              | 總(股)  | 14  | 4512    | 價差 (b-a) | -3.0     | D |
|                  | 買            |       |     |         | 賣        |          |   |
|                  | 306          | 333.0 | 00  |         |          |          |   |
|                  | 1 :          | 330.0 | 00  |         |          |          |   |
|                  | 7            |       |     |         |          |          |   |
|                  |              |       |     | (<br>(5 |          | 公司       |   |

| <                         |       |                | 台積  | 電     |         | +          | ≡            |
|---------------------------|-------|----------------|-----|-------|---------|------------|--------------|
| 330.                      | 00    |                |     |       | 買進      | 3          | 賣出           |
| <ul><li>23.00(7</li></ul> | .49%) | 總              | 28  | 4 3   | 29.50   | - 33       | 30.00        |
| 2330 ·<br>詳細              | 五檔    | 分              | 價   | 新聞    | 10/     | 20110<br>R | 零股⇔          |
| JL 189                    |       | 473 A.C.       |     | AE 95 |         | 2) IR      | $\mathbb{D}$ |
| 零股試攝價 (a)<br>3            | 33.00 | 單 (股)<br>)     |     |       | 1 整股现   | :價 (b)     | 330.00       |
|                           |       | )<br>總(股)<br>4 |     | 145   | 12 價差(比 | o-a)       | -3.00        |
| 時間                        | 買え    | 隹              | 賣問  | Ц     | 成交      | 單          | 量(股)         |
| 盤後                        | 337   | 7.50           |     | -     | 337.5   | 0          | 211          |
| 15:55:33                  | 333   | 3.00           |     |       | 333.0   | 0          | 1            |
| 15:46:32                  | 333   | 3.00           |     |       | 333.0   | 0          | 2            |
|                           | 買     |                |     |       | 賣       | Ĩ          |              |
| з                         | 806_  | 333            | .00 |       |         |            | -            |
|                           | 1     | 330            | .00 |       |         |            | -            |
|                           | 7     | 329            | .50 |       |         |            | -            |
| 5                         | 598   | 320            | .00 |       |         |            | -            |
|                           | 7     | 308            | .00 |       |         |            | -            |
| (919)                     |       |                |     |       |         |            | (-)          |
|                           |       | 2              |     |       |         | ;          | 28功態         |

# 華南永昌證券APP【零股報價<u>平板</u>畫面 1】

• 以iPad為例

![](_page_16_Figure_2.jpeg)

SECURITIES

# 華南永昌證券APP【零股報價\_平板畫面 2】

• 以iPad為例

| 自選報價   | 類股報價 Q  |  |
|--------|---------|--|
| 市場分類   | 零股專區    |  |
| 上市 フ   | 卖股排行    |  |
| 上櫃     | 受权部1]   |  |
| 産業股    | 白躍起價的商品 |  |
| 集團股 🥏  | 口选税俱切间加 |  |
| 概念股    |         |  |
| 熱門股    |         |  |
| 興櫃     |         |  |
| 期貨     |         |  |
| 選擇權    |         |  |
| 國際金融   |         |  |
| 美股(延遲) |         |  |
| 港股(延遲) |         |  |
| * 索股車區 | 1       |  |
| マルス寺画  |         |  |
|        |         |  |
|        |         |  |
|        |         |  |

| X9/DX HX IQ                            |         | <u> </u>        |
|----------------------------------------|---------|-----------------|
| <                                      | 零股排行    |                 |
| 盤中零股                                   | 單量排行    | _1              |
| 盤中零股                                   | 總量排行    |                 |
| 盤中零股                                   | 成交價價差排行 |                 |
| 盤中零股                                   | 成交價差%排行 |                 |
|                                        |         |                 |
|                                        |         |                 |
|                                        |         |                 |
| 類股報價                                   |         | Q               |
| 類股報價<br><b>く</b>                       | 自選報價的商品 | ٩               |
| <sup>類股報價</sup><br>く<br>群組一            | 自選報價的商品 | Q               |
| <sup>類股報價</sup><br>く<br>群組一<br>群組二     | 自選報價的商品 | a<br>-1         |
| 類股報價<br>く<br>群組一<br>群組三                | 自選報價的商品 | Q<br>- <u>1</u> |
| 類股報價<br>く<br>群組二<br>群組<br>群組<br>工<br>四 | 自選報價的商品 | Q<br>- <u>1</u> |

本功能僅提供查詢報價,如欲調整上方自選報價群組清單, 請前往自選報價設定畫面。

#### 零股報價>零股專區>零股排行

| 14 | :52 10月23日 親     | 五       |            |        |       |       | Ŷ     | • 🕒 🦇 💭 |
|----|------------------|---------|------------|--------|-------|-------|-------|---------|
|    | <                |         | ▲ <u>∄</u> | 盤中零股單調 | 量排行 🔻 |       |       |         |
| Þ  | 商品               | 零股成交    | 零股漲跌       | 零股幅度   | 零股單量  | 零股總量  | 零股價差  | 零股價差:   |
| 試播 | 良維               | 26.3    |            |        | 10313 | 10370 |       |         |
| 試機 | 華夏               | 21.65   |            |        | 10222 | 10370 |       |         |
| 試撮 | 神腦               | 30.95   |            |        | 10222 | 10370 |       |         |
| 試播 | 誠遠               | 21.65   |            |        | 10222 | 10370 |       |         |
| 試機 | 全家               | 51.10   |            |        | 10221 | 10370 |       |         |
| 試撮 | 永日               | 15.60   |            |        | 10088 | 10220 |       |         |
| 試撮 | 世界               | 29.1    |            |        | 9972  | 10685 |       |         |
| 試播 | 富邦R1             | 16.24   |            |        | 9617  | 9765  |       |         |
| 試機 | 聚陽               | 149.50  |            |        | 9617  | 9765  |       |         |
| 試撮 | 順達               | 61      |            |        | 9617  | 9765  |       |         |
| 試撮 | 寶雅               | 22.50   |            |        | 9617  | 9795  |       |         |
| 試播 | 潤泰新              | 46.25   |            |        | 9617  | 9767  |       |         |
| 試機 | 奧斯特              | 31.15   |            |        | 9543  | 9782  |       |         |
| 試撮 | 六ETF(00<br>6201) | 13.98   |            |        | 9351  | 9666  |       |         |
| 試撮 | 大立光              | 4435.00 |            |        | 9050  | 9081  |       |         |
| 試播 | 台泥               | 41.80   |            |        | 5690  | 52212 | +3.20 |         |
| 試機 | 泰偉文化創<br>意       |         |            | 9.40%  | 5049  | 5049  |       |         |
|    | 建碁               | 20.00   |            |        | 2080  | 2080  |       |         |
|    | 味王               | 29.75   | +2.70      |        | 900   | 901   |       |         |
| 試  | 第一金              | 25.30   | +2.30      | 10.00% | 900   | 910   |       |         |
| 試過 | 豪塑               | 105.00  | +7.00      | 7.14%  | 896   | 922   | +2.50 | 2.33    |

# 華南永昌證券APP【零股報價\_<mark>平板</mark>畫面 3】

• 以iPad為例

![](_page_18_Figure_2.jpeg)

自選報價>整股(任選股票)>零股

![](_page_19_Picture_0.jpeg)

![](_page_19_Picture_1.jpeg)